## 日本プライマリ・ケア連合学会 代議員選挙オンライン選挙(立候補)マニュアル

\*日本プライマリ・ケア連合学会 代議員に立候補される正会員のみ操作をお願いします。立候補予定のない方は操作不要です。

## I.会員マイページにログインする

1)会員マイページ https://www.primary-care.or.jp/member2/login\_do.php にアクセスし、ユ ーザーID(会員番号)とパスワードを入力し【ログイン】ボタンをクリックしてください。

| ログイン                                           |  |  |  |
|------------------------------------------------|--|--|--|
| 会員番号・パスワードを入力して下さい。                            |  |  |  |
| ※会員番号は、アルファベット半角大文字と半角数字(4桁)を入力して下さい(例:A1111)。 |  |  |  |
|                                                |  |  |  |
|                                                |  |  |  |
| ♥ 会員番号・八人ワートを忘れた方、初期八人ワートの発行はこちら               |  |  |  |
| ログイン                                           |  |  |  |
|                                                |  |  |  |

2)代議員に立候補される正会員は、会員マイページのトップメニューに表示された【代議員立候補はこちら から】ボタンをクリックし、立候補画面に進んでください。

注)被選挙権がない場合、WEB版会員名簿・変更手続きのトップメニューの選挙システムにリンクされているボタンが表示されません。また、被選挙権がある場合でも、立候補期間以前は表示されません。

| 役員選出選挙について                                 |                                                                |  |  |  |
|--------------------------------------------|----------------------------------------------------------------|--|--|--|
|                                            |                                                                |  |  |  |
|                                            | 代議員選出選挙 立候補はこちらから ※                                            |  |  |  |
| 立候補期間: 2023/10/16 10:00~2023/11/13(月)17:00 |                                                                |  |  |  |
| ۲۴<br>ل                                    | 議員に立候補される正会員は「代議員選出選挙 立候補はこちらから」 ボタンをクリック<br>て、 立候補画面に進んでください。 |  |  |  |

1)立候補画面が開きます。

2)所属、地域ブロック、メールアドレスを確認してください。所属及びメールアドレスを最新のものに変更 したい場合は、会員マイページの【登録内容確認・変更】より変更をお願いします。

3)「立候補確認画面へ」ボタンをクリックしてください。

| 立候補画面                                                                                  |         |          |  |  |
|----------------------------------------------------------------------------------------|---------|----------|--|--|
| 私は、2024・2025年度 日本プライマリ・ケア連合学会 代議員選出選挙に立候補いたしたく、下記の通り届け出いたします。                          |         |          |  |  |
|                                                                                        | 会員番号    | A9999    |  |  |
|                                                                                        | 氏名      | 日英 あゆみこ  |  |  |
|                                                                                        | 所属      |          |  |  |
|                                                                                        | ブロック    | 関東甲信越    |  |  |
|                                                                                        | メールアドレス |          |  |  |
| *所属及びメールアドレスを最新のものに変更したい場合は、マイベージより変更お願いします。<br>ただし、2023年10月1日時点での所属プロックでの立候補、選出となります。 |         |          |  |  |
|                                                                                        |         | 立候補確認画面へ |  |  |

## (注)

- · 2023年10月1日時点での所属ブロックでの立候補、選出となります。
- ・ 10月1日以降に、会員マイページにて連絡先住所を異なるブロックに変更されても、立候補 するブロックは変更されません。
- ・ 連絡先として学会に届け出た住所地が所属ブロックとなります。

4) 立候補を行う。「立候補を決定する」ボタンをクリックしてください。

| 立候補確認画面                                          |         |                                                                                                    |  |  |
|--------------------------------------------------|---------|----------------------------------------------------------------------------------------------------|--|--|
| 立候補情報に間違いがないかを確認し、間違いがなければ「立候補を決定する」ボタンを押してください。 |         |                                                                                                    |  |  |
|                                                  | 会員番号    | A9999                                                                                                    |  |  |
|                                                  | 氏名      | 日英 あゆみこ                                                                                                    |  |  |
|                                                  | 所属      | i de la construcción de la construcción de la construcción de la construcción de la construcción de la constru |  |  |
|                                                  | ブロック    | 関東甲信越                                                                                                    |  |  |
|                                                  | メールアドレス |                                                                                                    |  |  |
|                                                  |         | 戻る 立候補を決定する                                                                                                    |  |  |

「下記の通り立候補を受付ました」と表示されます。

| 立候補受付完了画面<br>下記の通り立候補を受付ました |         |  |  |  |
|-----------------------------|---------|--|--|--|
| 会員番号                        | A9999   |  |  |  |
| 氏名                          | 日英 あゆみこ |  |  |  |
| 所属                          |         |  |  |  |
| ブロック                        | 関東甲信越   |  |  |  |
| メールアドレス                     |         |  |  |  |
|                             |         |  |  |  |

連絡先メールアドレス宛に「立候補完了のお知らせ」のメールが届きます。

念のために保管しておいてください。

【日本プライマリ・ケア連合学会】 立候補完了のお知らせ このメールはシステムによる自動返信メールです。 2024・2025年度 日本ブライマリ・ケア連合学会「代議員選出選挙 立候補」について、下記の通り受け付けまし *†*∈。 会員番号:A9999 氏名:日英 あゆみこ 所属: ブロック:関東甲信越 メールアドレス: \*---\*---\*---\*---\*---\*---\*---\*---\* 日本ブライマリ・ケア連合学会担当係 〒550-0001 大阪市西区土佐堀1丁目4-8 日栄ビル703A TEL. 06-6449-7760 FAX. 06-6441-2055 E-Mail:jpca@a-youme.jp URL : http://www.primary-care.or.jp/ \*---\*---\*---\*---\*---\*---\*---\*---\*

以上